# Инструкция для оформления заказа на доставку заказа АМВЭЙ из Республики Казахстан в РФ

1. При оформлении заказа на официальном сайте Amway в Казахстане: НПА указывает вариант доставки Самовывоз, и на карте выбирает центр Amway

Пример заказа доставки из Алматы

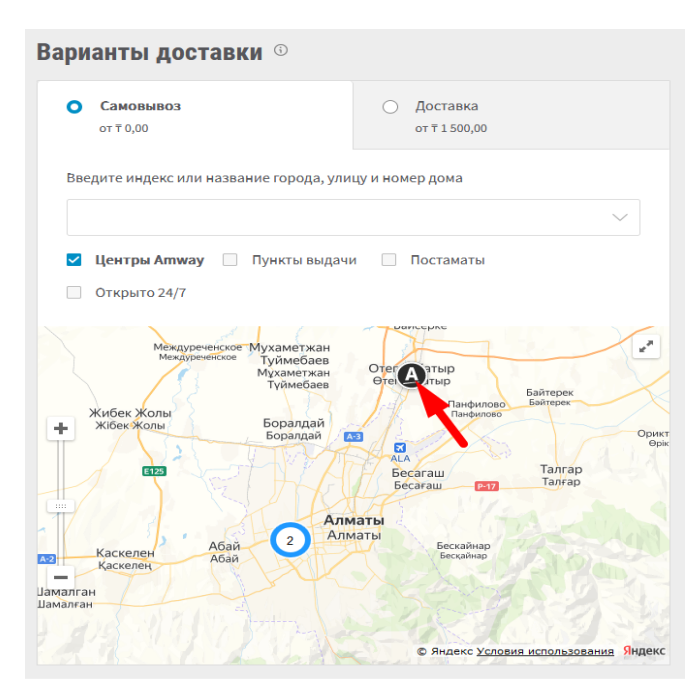

Точный адрес на карте - Алматинская область, Илийский р-он, Энергетический поселковый округ, поселок Отеген батыр, ул. Жансугурова 57-а.

### В комментарии к заказу необходимо обязательно указать получателем ТОО Нетворк Логистик

| Комментарии к заказу: | 21/100 |
|-----------------------|--------|
| TOO HEIBORK NOLUCIUK  |        |

### 2. Для оформления заявки на доставку компанией НЕТВОРК ЛОГИСТИК, НПА должен:

- 1. Зайти по ссылке <u>https://www.networklogistic.ru/delivery/amway/</u>
- 2. Зарегистрироваться на сайте <u>https://www.networklogistic.ru/delivery/amway/#registration</u>

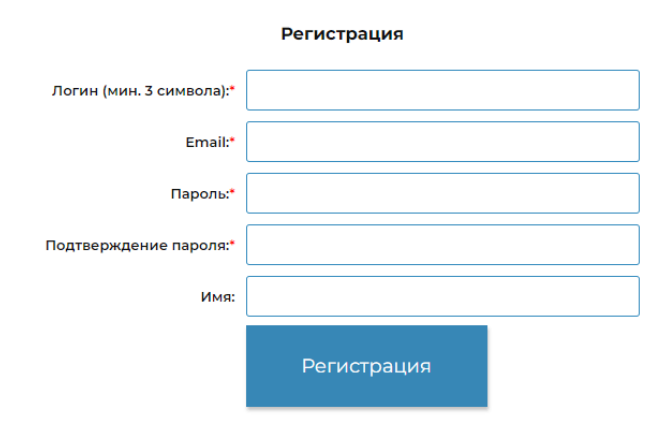

## 4. После регистрации переходите в личный кабинет

https://www.networklogistic.ru/delivery/amway/personal/

| Логин:  | vladimir                            |
|---------|-------------------------------------|
| Пароль: |                                     |
|         | 🗌 Запомнить меня на этом компьютере |
|         | Войти                               |

5. Когда впервые войдете в личный кабинет НПА, то вам будет предложено в веб-форме указать и отправить свои данные для создания профиля отправителя и дальнейшего создания заявок:

| Фам                                                                   | илия *                                                                                                    |
|-----------------------------------------------------------------------|----------------------------------------------------------------------------------------------------|
|                                                                       |                                                                                                    |
|                                                                       |                                                                                                    |
| Имя                                                                   | •                                                                                                    |
|                                                                       |                                                                                                    |
| Отче                                                                  | ество *                                                                                                    |
|                                                                       |                                                                                                    |
|                                                                       |                                                                                                    |
| ИНН                                                                   | *                                                                                                    |
|                                                                       |                                                                                                    |
|                                                                       |                                                                                                    |
| Конт                                                                  | актный телефон *                                                                                                    |
|                                                                       |                                                                                                    |
|                                                                       |                                                                                                    |
| E-ma                                                                  | ail *                                                                                                    |
|                                                                       |                                                                                                    |
| _                                                                     |                                                                                                    |
| <ul> <li>На</li> <li>персо</li> <li>27.07.2</li> <li>целей</li> </ul> | жимая кнопку «Отправить», я даю свое согласие на обработку мои<br>инальных данных, в соответствии с Федеральным законом от<br>2006 года №152-ФЗ «О персональных данных», на условиях и для<br>i, определенных в Согласии на обработку персональных данных |
|                                                                       | ОТПРАВИТЬ                                                                                                    |
|                                                                       | ОПРАВИТЬ                                                                                                    |

6. В личном кабинете, для оформления заказа на доставку, необходимо выбрать один из 4х способов доставки удобных Вам по локации и стоимости.

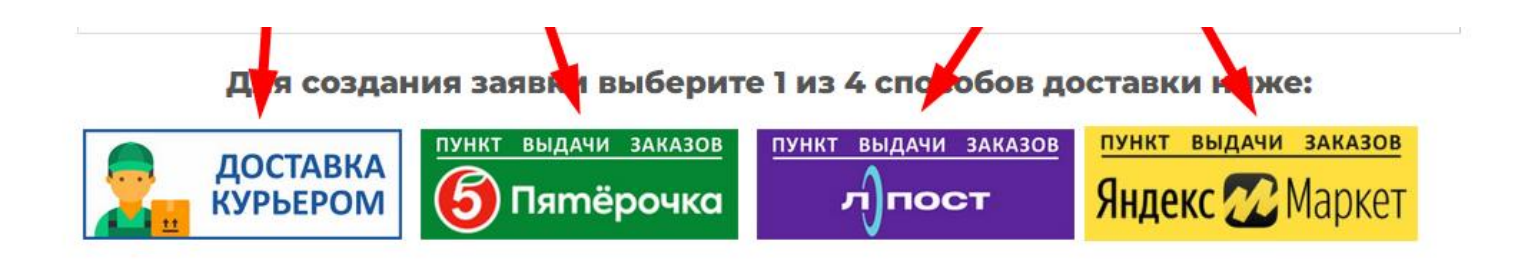

7. Заполняете заявку на доставку по веб-форме:

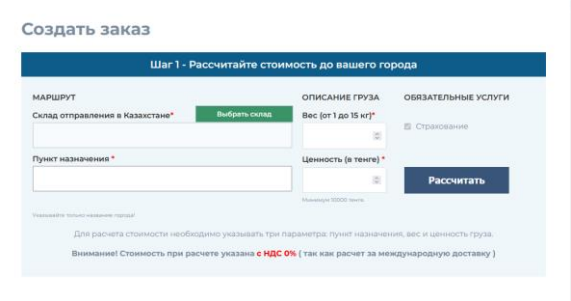

Обращаем Ваше внимание, что город доставки необходимо выбирать из всплывающего списка!!!!!!

### Создать заказ

| Шаг 1 - Рассчитайте стоимость до вашего города |                 |                      |                     |
|------------------------------------------------|-----------------|----------------------|---------------------|
| МАРШРУТ                                        |                 | ОПИСАНИЕ ГРУЗА       | ОБЯЗАТЕЛЬНЫЕ УСЛУГИ |
| Склад отправления в Казахстане*                | Алматы          | Вес (от 1 до 15 кг)* |                     |
| Илийский р-он, пос. Отеген Батыр, ул. Жансу    | гурова, д. 57 а | 0                    | 🛛 Страхование       |
| Пункт назначения *                             |                 | Ценность (в тенге) * |                     |
| Сама                                           |                 | 0                    | Рассчитать          |
| • Самарская область, Самара город              |                 | Минимум 10000 тенге. |                     |
| • Республика Гыва, Самагалтай село             |                 |                      |                     |
| • Республика Мордовия, Самаевка село           |                 |                      |                     |
| • Ульяновская область, Самайкино село          |                 |                      |                     |
| • Тверская область, Самаки деревня             |                 |                      |                     |
| • Тверская область, Самара деревня             |                 |                      |                     |

### Заполнив данные, нажмите «Рассчитать»

Получив данные рассчета необходимо подтвердить ваш выбор способа доставки, города и стоимости, нажав на белую точку.

| Область<br>получения в<br>РФ:                         | Пункт<br>назначения:                                                                                             | РЕЗУЛЬТАТЫ РАС<br>Отправление из<br>склада:                                                                                  | СЧЕТА<br>Срок<br>доставки из<br>Москвы, дни                         | Тип<br>доставки: | Цена. руб.                          |
|-------------------------------------------------------|----------------------------------------------------------------------------------------------------|----------------------------------------------------------------------------------------------------|---------------------------------------------------------------------|------------------|-------------------------------------|
| О<br>Самарская<br>область                             | Самара<br>город                                                                                                  | Илийский р-он, пос.<br>Отеген Батыр, ул.<br>Жансугурова, д. 57 а                                                             | 5                                                                   | ΠB3 5Post        | 628                                 |
| имание! Стоимость услуга<br>юнчательный расчет стои   | <ol> <li>полученная в результате рас<br/>мости перевозки производится<br/>а на терминале ООО «НетВор»</li> </ol> | чета на нашем сайте, предоставляется в и<br>я на основании данных, полученных после<br>Логистик». При необходимости доставки | нформационных целях.<br>• фактического<br>грузов из других регионов | учитывая сумм    | итого<br>О<br>у страхования на 13 Р |
| вешивания и обмера груз<br>хосии, просьба уточнять ин | формацию о стоимости перев                                                                                       | озки у менеджеров компании.                                                                                                  |                                                                     |                  |                                     |

После выдачи результатов расчета стоимости по вашему направлению нажмите «Я хочу оформить эту доставку»

| ΡΦ:                                                                                                    |                                                                                                    |                                                                                                    | москвы, дни                                                         |                    |                                   |
|----------------------------------------------------------------------------------------------------|----------------------------------------------------------------------------------------------------|----------------------------------------------------------------------------------------------------|---------------------------------------------------------------------|--------------------|-----------------------------------|
| Самарская<br>область                                                                                              | Самара<br>город                                                                                                 | Илийский р-он, пос.<br>Отеген Батыр, ул.<br>Жансугурова, д. 57 а                                                                                                    | 5                                                                   | ΠB3 5Post          | 628                               |
| Внимание! Стоимость услуг<br>Окончательный расчет стои<br>взвешивания и обмера груз<br>России, просьба уточнять и | и, полученная в результате<br>мости перевозки производ<br>за на терминале ООО «НетЕ<br>нформацию о стоимости пе | расчета на нашем сайте, предоставляется в и<br>ится на основании данных, полученных после<br>юрк Логистик». При необходимости доставки<br>ревозки у менеджеров компании. | нформационных целях.<br>е фактического<br>грузов из других регионов | учитывая сумму ст  | ИТОГО<br>628<br>рахования на 13 Р |
| < Вернуться наза                                                                                                  | ад <u>в Личный кабин</u> е                                                                                      | Назад к расчету                                                                                                    | νοχ Ρ                                                               | чу оформить эту до | оставку                           |

Далее Вы перейдёте во второй шаг, где необходимо заполнить свои данные и указать адрес доставки:

| Шаг 2 - Заполните необходимые данные                   |                                                 |                                                                           |                                      |                                                                                     |
|--------------------------------------------------------|-------------------------------------------------|---------------------------------------------------------------------------|--------------------------------------|-------------------------------------------------------------------------------------|
| ные заявки                                             | <ul> <li>поля обязательные для ввода</li> </ul> | Место разгрузки                                                           | Вернуться в шаг 1 (Расчет стоимости) | Важно!!!!!!!                                                                        |
| номер заказа Алтичау (вводите<br>вручную не копируя):* | 81111111                                        | Baw ropog:                                                                | Нижний Новгород                      |                                                                                     |
| Заказчик (ФИО)*                                        | Петров Сергей                                   | Запол ите все поля, указав<br>точний срес с номерои дома<br>и кв./офиса • | Регион                               | <ul> <li>Номер телефона в формате +79555555555555555555555555555555555555</li></ul> |
| Получатель на адресе (ФИО) •:                          | Петров Сергей                                   |                                                                           | Город                                |                                                                                     |
| Телефон получателя *                                   | +7955555555                                     |                                                                           | Улица                                | • заполнить адрес доставки (улица, дом,                                             |
|                                                        |                                                 |                                                                           | Дом                                  | квартира)                                                                           |
| Каличество мест (коробов):                             | 1 🔟                                             |                                                                           | квартира                             | • Полтвердить своё согласие с договором                                             |
| Общий вес (Брутто) кг.:                                | 10                                              |                                                                           | 4                                    |                                                                                     |
|                                                        |                                                 | Примечание:                                                               |                                      | оферты                                                                              |
| Стоимость груза                                        | 10000                                           |                                                                           | Â                                    | <ul> <li>Отправить нам заказ</li> </ul>                                             |
|                                                        |                                                 |                                                                           |                                      |                                                                                     |

- 8. Сотрудник Нетворк Логистик подтверждает ваши заказы в Личном кабинете
- 9. На основании заявки Сотрудник передает информацию на Склад Амвэй КZ
- 10. После получения заказов сотрудником Нетворк Логистик на складе АМВЭЙ КАЗАХСТАН, мы вносим в базу данные о весе заказа и количестве мест в каждом заказе. В этот момент будет сформирована окончательная сумма к оплате за доставку заказа.
- 11. В вашем ЛК НПА будет доступен модуль оплаты за доставку
- 12. Доставка осуществляется по стандартной схеме, в зависимости от выбранного способа доставки
- 13. Отслеживать заказы можно будет через Личный кабинет